Project 2013 ofrece nuevas características diseñadas para ayudar al profesional o usuario a gestionar proyectos de manera más intuitiva, Microsoft Project Professional 2013 es el programa de gestión de proyectos más utilizado del mundo.

El lanzamiento de la nueva versión 2013 incluye novedades importantes en la interfaz de usuario, la programación manual de tareas, los controladores de planificación, los estilos de barra para las líneas base, la vista de Escala de tiempos, la vista de Organizador de equipo y las mejoras en copiar y pegar. Microsoft Project 2013 es la forma más adecuada para planificar y dar seguimiento a sus proyectos.

Como todo producto de la compañía de Microsoft, es necesario contar con una licencia para lograr una instalación legal en un equipo computacional dentro de una organización. Como es necesario que se adquieran las competencias en el manejo de dicho programa, Microsoft permite instalar dicho software en una versión de prueba, que no requiere de un pago de licencia, pero debemos realizar un registro para disfrutar del software de forma gratuita por 60 días.

Para descargar el software Project 2013 debes acudir a la siguiente liga:

http://technet.microsoft.com/es-es/evalcenter/hh973401.aspx

Al hacerlo encontrarás la siguiente pantalla:

| TN Descargar Microsoft Proje ×                                                                                                    |                                         |
|----------------------------------------------------------------------------------------------------|-----------------------------------------|
| ← → C D technet.microsoft.com/es-es/evalcenter/hh973401.aspx                                                                                                    | ☆ =                                     |
| Al usar este sitio acepta el uso de cookies para análisis, contenido personalizado y publicidad. Saber más                                                                                                    | ⊗                                       |
| TechNet Productos • Recursos de 17 • Descargas • Entrenamiento • Soporte técnico •                                                                                                    |                                         |
|                                                                                                    | España (Español) Iniciar sesión         |
| Centro de evaluación de TechNet                                                                                                    |                                         |
| Buscar TechNet con Bing                                                                                                    | <b>2</b>                                |
|                                                                                                    |                                         |
|                                                                                                    |                                         |
| Centro de evaluación de TechNet > Home > Descargar Microsoft Project Professional 2013                                                                                                    |                                         |
|                                                                                                    |                                         |
| Descargar Microsoft                                                                                                    | cargas relacionadas                     |
| Project Professional 2013                                                                                                    | t Server 2013                           |
| Project Professional 2013 la avuida a nanear provector y colaborar con otros de manera fácil derde                                                                                                    | Point Server 2013                       |
| project Projessional zozis le ayoura a planeta projectos y Chalovis de mainera nell'ordesde<br>prácticamente cualquier lugar. Manténgase organizado y sus proyectos en el camino indicado con el único<br>visito de descrito de acouración de acouración de la construcción de la construcción de la construcción de acour | rofessional 2013                        |
| en la nube de Microsoft.                                                                                                    | descargas de versiones de prueba o beta |
| ¿Necesita más información? Consulte la <u>página de detalles del producto</u> .                                                                                                    | laies                                   |
| (1) Revice los requisitos de sistema de Mirmsoft Project Professional 2013                                                                                                    | nunidad y foros                         |
| Revision de <u>regeneración de entre entre entre completo nara obtener una verción de evaluación de</u> Biog d                                                                                                    | e Project                               |
| C2 registrest, restangue e instance e sortinare compreto para obterier una version de evanuación de                                                                                                    | e Project Professional                  |
| 3 Reciba correos electrónicos con recursos de orientación.                                                                                                    |                                         |
|                                                                                                    |                                         |
| EMPIECE AHORA                                                                                                    |                                         |
| technet.microsoft.com/evalcenter/hh973403                                                                                                    |                                         |

A continuación debes dar clic en el botón "EMPIECE AHORA". Observarás que aparece una nueva ventana, donde deberás iniciar sesión usando una cuenta de Microsoft. Si cuenta con algún correo de Hotmail, Live o Messenger, deberá iniciar sesión. En caso contrario deberá crear una cuenta nueva para iniciar sesión como se muestra en la siguiente pantalla

| M Dispositivos Moviles - art 🗴 📑 Iniciar sesión en tu cuenta 🗙                                                                                                  |                                                                                                    |
|----------------------------------------------------------------------------------------------------|----------------------------------------------------------------------------------------------------|
| ← → C Alicrosoft Corporation [US] https://login.live.com/login.srf?wa=wsignin1.08                                                                               | arpsnv=12&ct=1416974504&rver=6.0.5276.0℘=MCMBI&wreply=https%3a%2f%2fprofile 🖞 😭 🚍                                                                                                    |
| Interactúe con Microsoft y nuestros socior<br>de Microsoft suscribiéndose a nuestros boleñes,<br>registándose en eventos, descargando productos y<br>mucho más. | Iniciar sesión<br>Cuenta Microsoft ;Qué es esto?<br> siguien@example.com<br>Contraseña<br>Contraseña<br>Mantener la sesión iniciada<br>Iniciar sesión<br>;No puedes acceder a tu cuenta? |
|                                                                                                    | ahora                                                                                                    |
|                                                                                                    | Microsoft                                                                                                    |
| Contacta con nosotros                                                                                                    | Condiciones de uso Privacidad y cookies Renuncia del vínculo ©2014 Microsoft 🗸                                                                                                    |

Una vez proporcionada la cuenta y contraseña correcta se muestra una pantalla de Centro de perfiles. Revisa la información requerida en este formulario y deberás desplazarte al final y presionar el botón de continuar

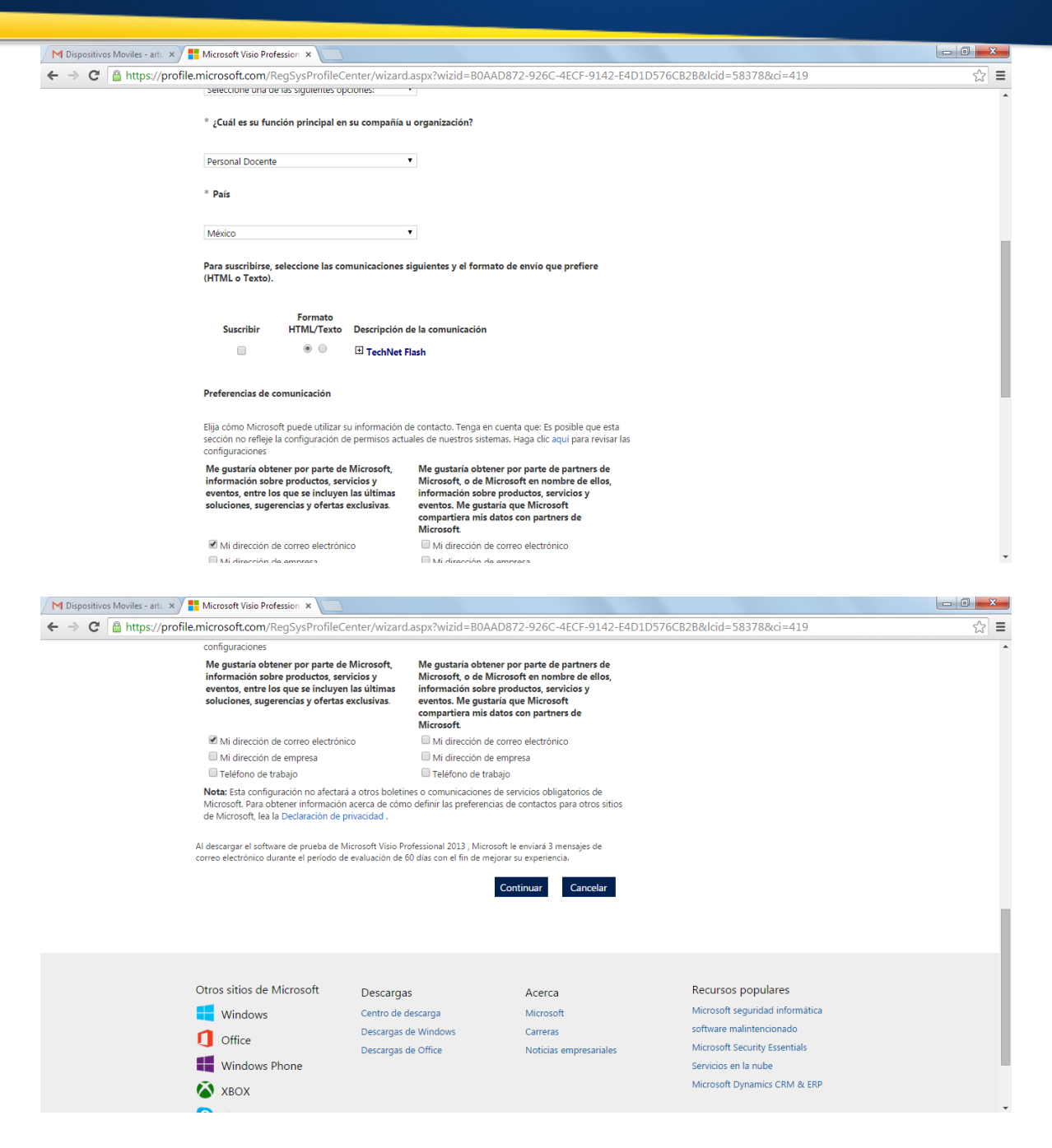

Si todo es correcto se desplegará la siguiente pantalla:

| / 📲 Project Pro 2013 RTM 32 B 🗙 📃                                                                                                    |     |
|----------------------------------------------------------------------------------------------------|-----|
| ← → C 🍐 https://www.microsoft.com/betaexperience/pd/PROJECT2013RTM32/eses/default.aspx                                                                                                    | ☆ = |
| Project 2013 32-BIT                                                                                                    | ĺ   |
| La clave de producto es: NWPVG-X7F4R-MFPDG-KK62K-MG7R8 Puede usar esta clave de producto para activar la copia de evaluación de Microsoft Project Professional 2013 cuando se le indique durante la instalación. Imprimir esta página                                                                                                    |     |
| Elija el idioma del software para descargarlo.<br>La descarga de Project Professional 2013puede tardar una hora o más. El tiempo<br>exacto dependerá de su proveedor, del ancho de banda y del tráfico.<br>Afortunadamente, una vez que empiece la descarga, podrá alejarse mientras termina la<br>descarga. Si se interrumpe la descarga, ésta se reinciará donde haya quedado.<br>Una vez que finalice la descarga, inicie el archivo descargado y siga las instrucciones de<br>configuración. |     |
| Español                                                                                                    |     |
|                                                                                                    |     |

Toma nota de la clave del producto que se te ha asignado, ya que es personal e intransferible y solo servirá en una computadora. De ser posible debe imprimirse o si no guardarla en un lugar seguro.

Posteriormente, debes dar clic en el botón "Descargar". De ser necesario se te solicitará instalar un software previo, que servirá de auxiliar para realizar la descarga del programa vía internet. Deberás aceptar su instalación

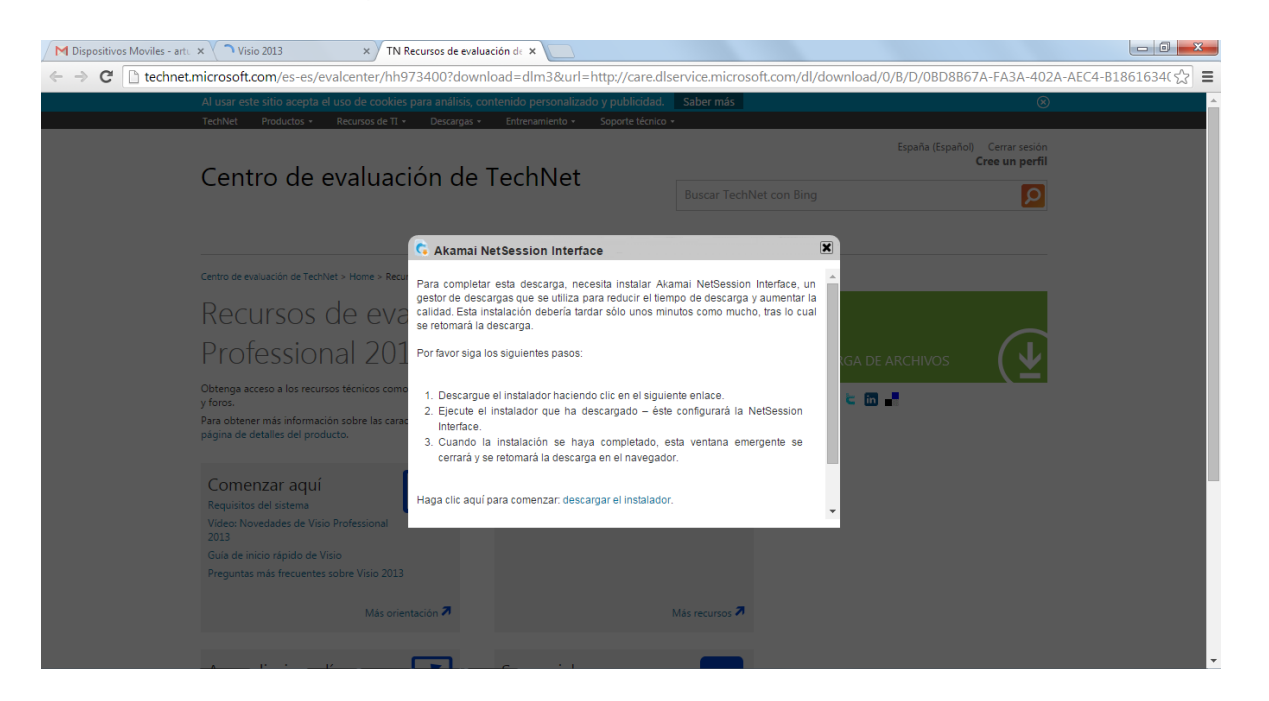

Al terminar la descarga debes autorizar la instalación del software de apoyo.

| M Dispositivos Moviles - art: × V Visio 2013 × ✓ TN Recursos de                                                                                                    | evaluación de ×                                                                                                    | 67A-FA3A-402A-AEC4-B1861634( ج⁄ح |
|----------------------------------------------------------------------------------------------------|----------------------------------------------------------------------------------------------------|----------------------------------|
| M Dispositivos Moviles - arti. ×       Visio 2013       ×       TN Recursos de         Image: Station accepta el uso de cookies para artalita       Technet.microsoft.com/es-es/evalcenter/hh97340002       Al usar este sitio accepta el uso de cookies para artalita         Technet.microsoft.com/es-es/evalcenter/hh9734002       Al usar este sitio accepta el uso de cookies para artalita         Technet.microsoft.com/es-es/evalcenter/hh9734002       Al usar este sitio accepta el uso de cookies para artalita         Technet.microsoft.com/es-es/evalcenter/hh9734002       Al usar este sitio accepta el uso de cookies para artalita         Technet.microsoft.com/es-es/evalcenter/h9734002       Recursos de To Para co         Centro de evaluación de TechNet > Home > Recu       Para co         Recursos de eval       Porofessional 2001         Obtenga acceso a los recursos técnicos como ry foros.       1. De ra obtener más información sobre las carax | evaluación di ×<br>Jownload=dlm3&url=http://care.dlservice.microsoft.com/dl/download/0/8/D/08D88<br>sis, contenido personalizado y publicidad. Saber más<br>ga • Entreamiento • Soporte técnico •<br>España (España<br>de TechNet<br>Descar TechNet con Bing<br>Advertencia de seguridad de Abrir archivo<br>•<br>•<br>•<br>•<br>•<br>•<br>•<br>•<br>•<br>•<br>•<br>•<br>• | 67A-FA3A-402A-AEC4-B1861634(*)   |
| página de detalles del producto.<br>Comenzar aquí<br>Requisitos del sistema<br>Video: Novedades de Visio Professional<br>2013<br>Guia de inicio rápido de Visio<br>Preguntas más frecuentes sobre Visio 2013<br>Más orientación <b>7</b>                                                                                                    | Aronge les archives procedures de Nternet pueden are Olias, sete<br>post de archivo puede para a dubré el elogisto. Sólo genue<br>activare de los editores en los que confís. <u>¿Cual es el riengo?</u><br>L'aboratorios virtuales de Visio<br>Más recursos <b>P</b>                                                                                                    |                                  |
| C my_downloader_instexe *                                                                                                    |                                                                                                    | Mostrar todas las descargas ×    |

Luego dar clic en "acepto" para que se instale adecuadamente.

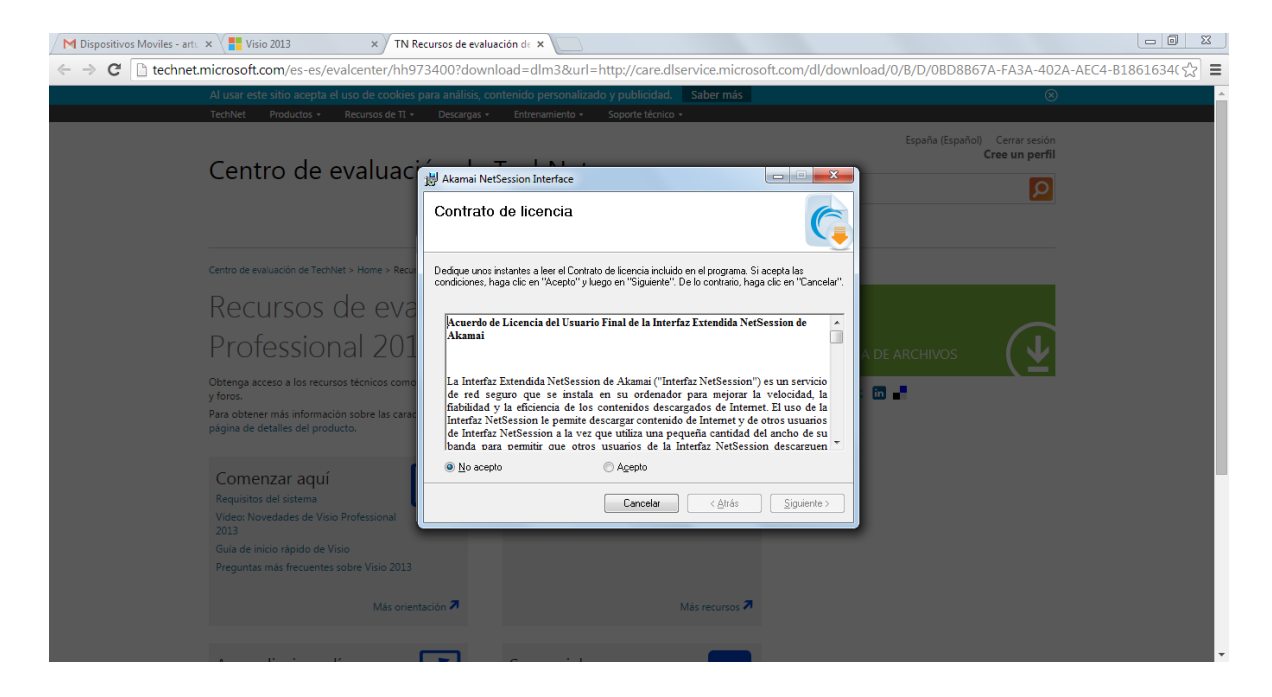

Una vez terminada esta instalación, el sistema te solicitará donde almacenar el programa de Project 2013, se recomienda aceptar la propuesta del programa instalador.

| Project Pro 2013 RTM 32 E × TN Recursos de evaluación d∈ ×                                                                                                    | 373402?download=dlm3&url=http://car                                                                                                    | re.dlservice.microsoft.com/dl/download/E/3/D/E3D | A337A-1465-47F8-898A-2A9D777F 🖧 🚍 |
|----------------------------------------------------------------------------------------------------|----------------------------------------------------------------------------------------------------|--------------------------------------------------|-----------------------------------|
| Al usar este sitio acepta el uso de cookie<br>TechNet Productos • Recursos de TI                                                                                                    | s para análisis, contenido personalizado y publicio<br>• Descargas • Entrenamiento • Soporte té                                                                                                    | dad. Saber más                                   | ©                                 |
| Centro de evalua                                                                                                    | ión de TechNet<br><sup>Guardar como</sup>                                                                                                    | España (Es                                       | Cree un perfil                    |
| Centro de evaluación de TechNet > Horre ><br>Recursos de e<br>Project Profess<br>Obtenga acceso a los recursos técnicos<br>y foros.<br>Para obtener más información sobre las<br>página de detalles del producto.<br>Comenzar aquí<br>Requisitos del sistema<br>Novedades de Project Professional 201<br>Project Professional 2013 le entrega el<br>Giuda de inición conto de Project 2013 | Guardjar en:<br>Bolitosen<br>Bolitosen<br>Red<br>Red<br>Guardjar en:<br>Exectorio<br>Bolitosen<br>Red<br>Cappo<br>Cappo |                                                  |                                   |
| Más orie<br>Aprendizaje en línea                                                                                                    | ntación 7 Más la<br>Sea social                                                                                                    | boratorios virtuales 🛪                           |                                   |

Luego presionar "Guardar" y se desplegará la siguiente pantalla, donde se mostrará el avance de descarga, esperar a que se alcance el 100% de la descarga.

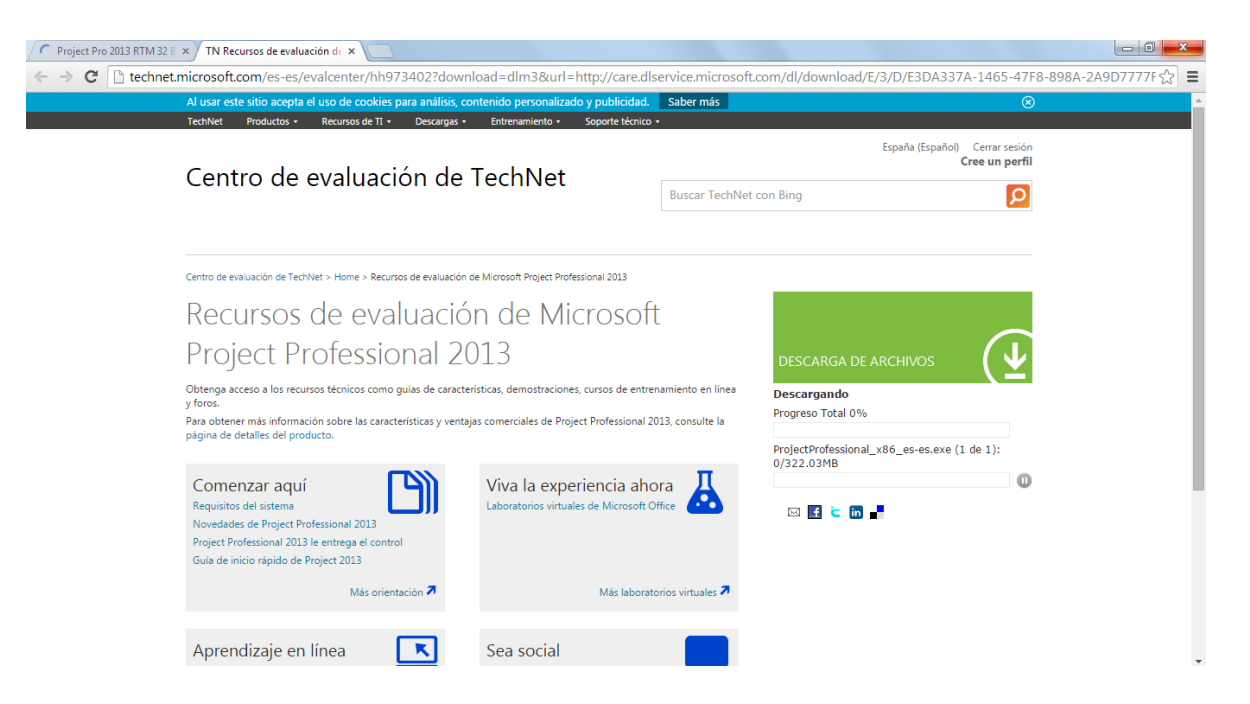

Ahora el archivo de instalación ha sido almacenado en tu computadora, ubícalo en la carpeta donde se alojó, debes dar doble clic para iniciar finalmente el software Project 2013.

#### Se desplegará la siguiente pantalla:

| N Descargar Microsoft Proje 🗙                                                                                                    |                                                                                                    |             |
|----------------------------------------------------------------------------------------------------|----------------------------------------------------------------------------------------------------|-------------|
| → C 🗋 technet.microsoft.com/es-es/evalcenter/hh973401.aspx                                                                                                    | M                                                                                                    | linimizar = |
| Al usar este sitio accepta el uso de cookies para análisis, contenido personalizado y publicidad. Saber más<br>TechNet Productos • Recursos de TI • Descargas • Entrenamiento • Soporte técnico •                                                                                                    | 8                                                                                                    | Î           |
| Centro de evaluación de TechNet                                                                                                    | España (Español) Iniciar sesión                                                                                                    |             |
| Centro de evaluación de TechVet > Hore > Descrato de locada de decessional 2013<br>PER Descargan<br>Project Professional 2013 le ayuda a plan<br>prácticamente cualquier lugar. Manterior<br>rácticamente cualquier lugar. Manterior<br>en la nube de Microsoft.<br>avecesita más información? Consulte la página de detalles del productos<br>en la nube de Microsoft.<br>a Revise los requisitos de sistema de Microsoft Project Professional 2013<br>Revise los requisitos de sistema de Microsoft Project Professional 2013<br>Revise los requisitos de sistema de Microsoft Project Professional 2013<br>Resisterace, descargue e instale el software completo para obtener una versión de evaluación de<br>60 días. | Euscar descarges de versiones de prueba o beta<br>adicionales<br>Comunidad y foros<br>Biog de Project<br>Foro de Project Professional |             |
|                                                                                                    |                                                                                                    |             |

Ahora debes aceptar los términos de la licencia de uso.

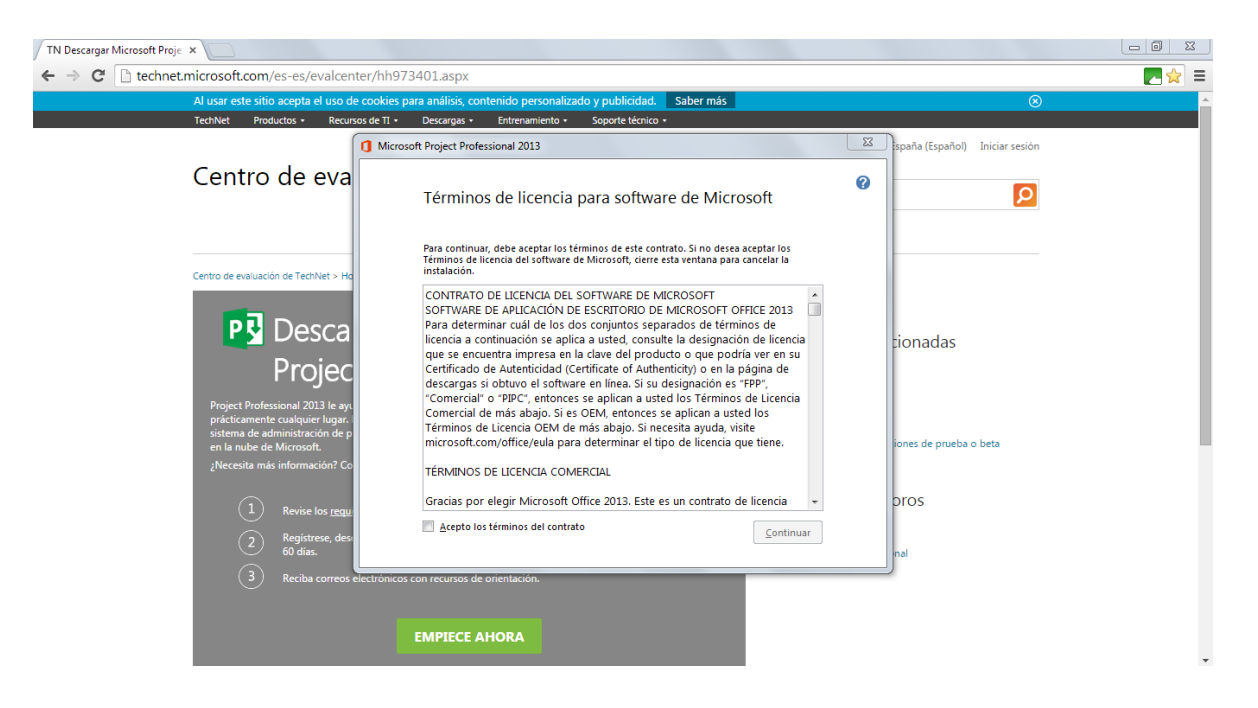

A continuación deberás presionar el botón "Instalar ahora", en la siguiente pantalla

| TN Descargar Microsoft Proje 🗙                                                                                                    |                                                                                                    |                                |             |
|----------------------------------------------------------------------------------------------------|----------------------------------------------------------------------------------------------------|--------------------------------|-------------|
| ← → C 🗋 technet.microsoft.com/es-es/evalcen                                                                                                    | ter/hh973401.aspx                                                                                   |                                | ≡           |
| Al usar este sitio acepta el uso de                                                                                                    | e cookies para análisis, contenido personalizado y publicidad. Saber más                            | ⊗                              | · · · · · · |
| TechNet Productos • Recurs                                                                                                    | os de TI • Descargas • Entrenamiento • Soporte técnico •                                            |                                |             |
|                                                                                                    | Microsoft Project Professional 2013                                                                 | spaña (Español) Iniciar sesión |             |
| Centro de eva                                                                                                    | Elija la instalación que desee                                                                      |                                |             |
| Centro de evaluación de TechNet > Ho                                                                                                    | Elija el tipo de instalación de Microsoft Project Professional 2013 que prefiera a<br>continuación. |                                |             |
| P Desca<br>Projec                                                                                                    | Instalar a <u>h</u> ora                                                                             | tionadas                       |             |
| Project Professional 2013 le ay:<br>prácticamente cualquier lugar.<br>sistema de administración de p<br>en la nube de Microsoft.<br>¿Necesita más información? Co | Personalizar                                                                                        | ones de prueba o beta          |             |
| 1     Revise los regul       2     Registress, des<br>60 das.       3     Reciba correos                                                                          | ectrónicos con recursos de orientación.                                                             | pros                           |             |
|                                                                                                    | EMPIECE AHORA                                                                                       |                                | ·           |

Debemos esperar a que se instale completamente el software, es en ese momento que identificarás la siguiente pantalla:

| TN Descargar Microsoft Proje X                                                                                                    |                        |
|----------------------------------------------------------------------------------------------------|------------------------|
| ← → C C technet.microsoft.com/es-es/evalcenter/hh973401.aspx                                                                                                    | <b>Z</b>               |
| Al usar este sitio acepta el uso de cookies para análisis, contenido personalizado y publicidad. Saber más                                                                                                    | ⊗                      |
| TechNet Productos • Recursos de TI • Descargas • Entrenamiento • Soporte técnico •                                                                                                    |                        |
| Centro de eva Progreso de la instalación                                                                                                    | spañol) Iniciar sesión |
| Centro de evaluación de TechNet > Ha<br>PED Desca<br>Projec<br>Project Professional 2013 le ayt<br>prácticamente cualquier lugar.                                                                                      | das                    |
| sistema de administración de p<br>en la nube de Microsoft.<br>¿Necesita más información? Co<br>1 Revise los <u>requ</u><br>2 Registrese, des<br>60 días.<br>3 Reciba correos electrónicos con recursos de orientación. | prueba o beta          |
| EMPIECE AHORA                                                                                                    |                        |

Para identificar una instalación exitosa deberás encontrar en tu computadora la siguiente pantalla.

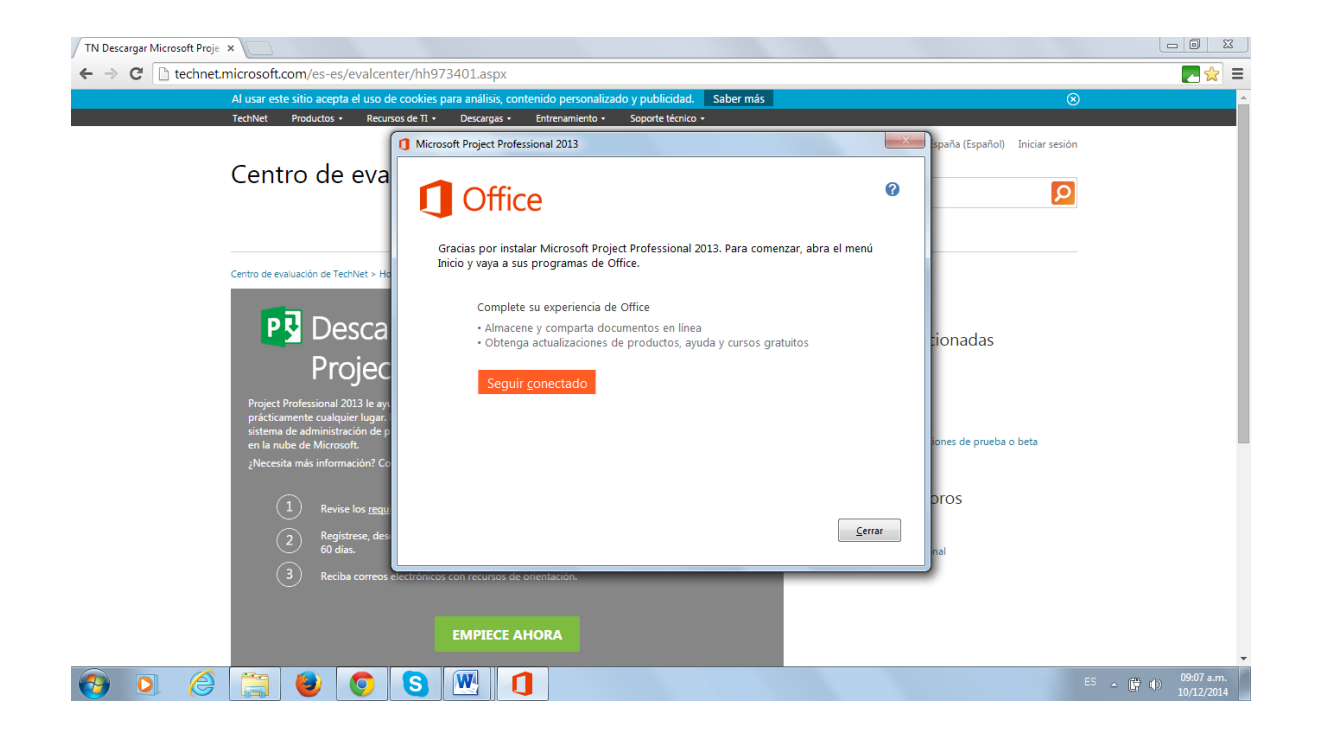

**Referencia de imágenes** Dominguez, A. Project 2013 by Microsoft(2014). México